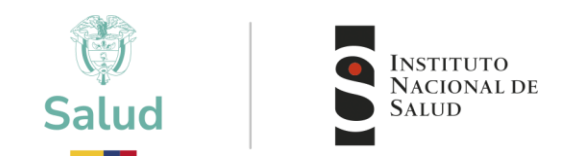

# INSTRUCTIVO COMO VINCULAR PROGRAMAS NUEVOS PARTICIPANTES CON USUARIO ASIGNADO EN LA PLATAFORMA PEED

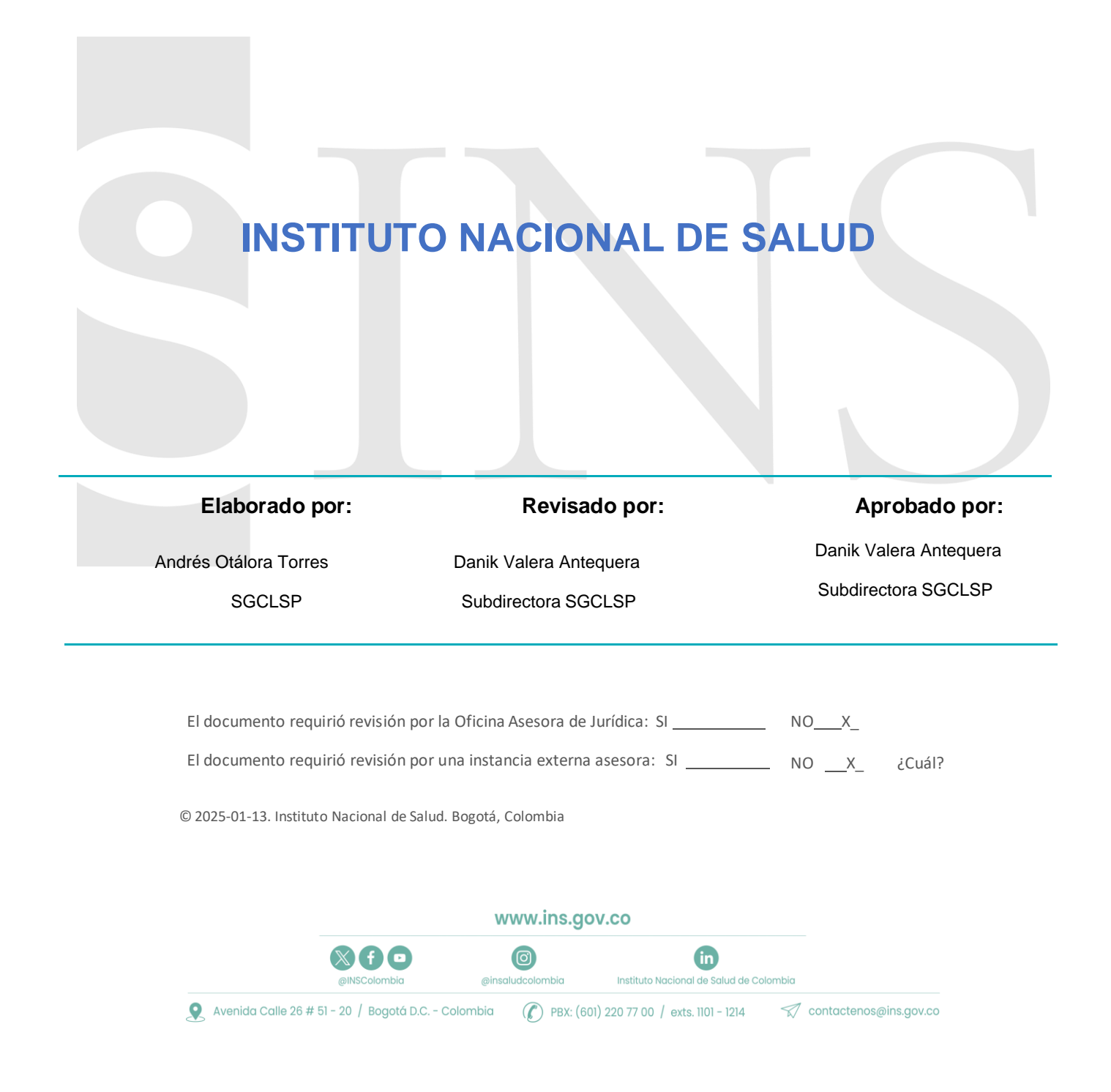

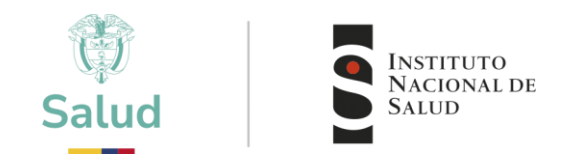

## **COMO VINCULAR PROGRAMAS NUEVOS**

 Ingresar a la plataforma a través de página web institucional <u>www.ins.gov.co</u> en la ruta: <u>INS -</u> <u>Instituto Nacional de Salud</u> > <u>Atención y Servicios a la ciudadanía</u>> Inscripción y participación en los programas de Evaluación Externa del Desempeño del INS.

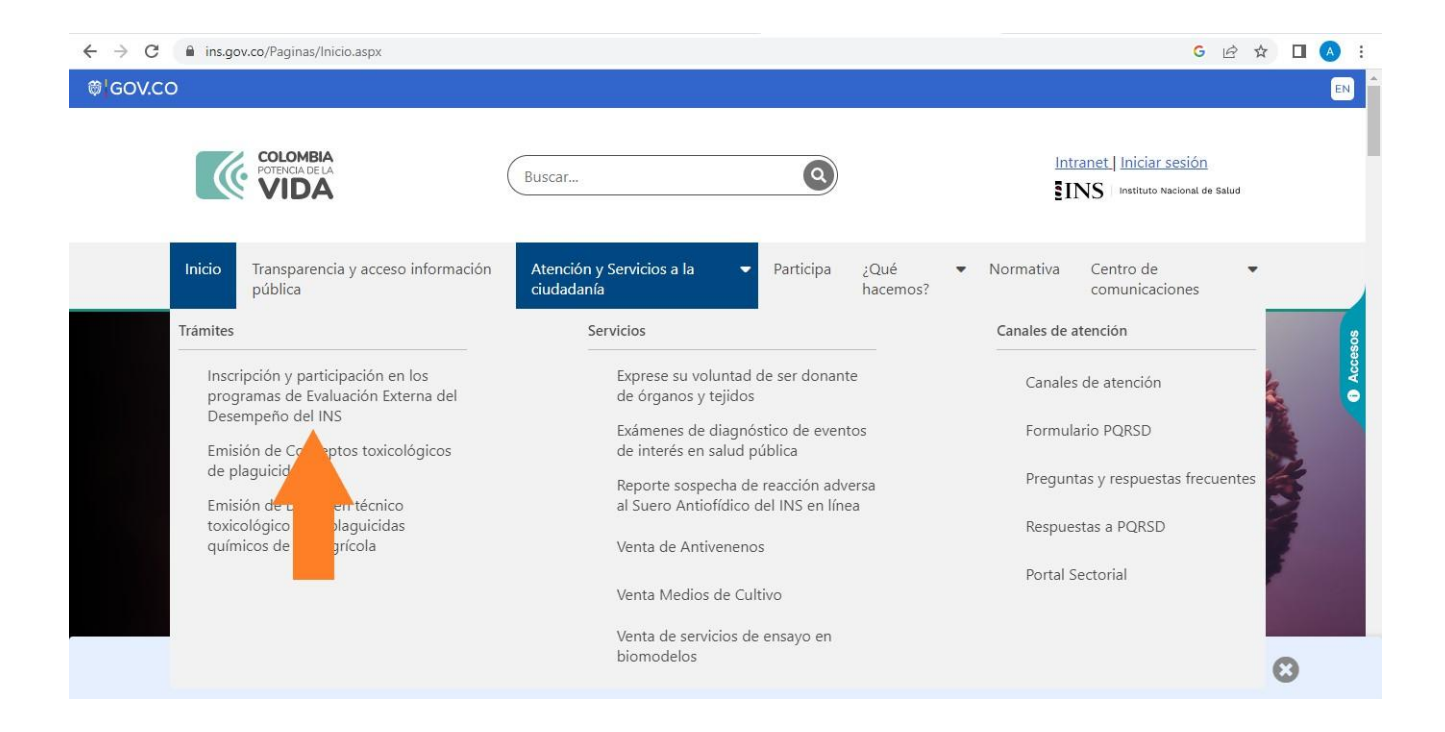

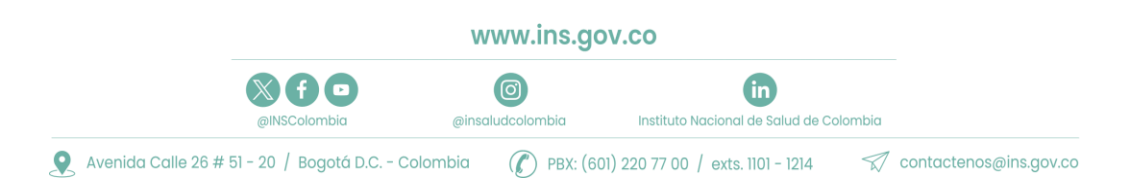

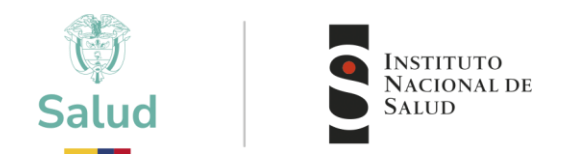

**2.** Encontrará toda la información relacionada con los Programas que oferta el INS - Puede ingresar al programa de su interés, consultar la información de cada programa. Al finalizar la información encontrará el ingreso a la plataforma.

| • |  |  |
|---|--|--|
| 8 |  |  |
|   |  |  |
|   |  |  |
|   |  |  |
|   |  |  |
|   |  |  |
|   |  |  |

🞗 Avenida Calle 26 # 51 - 20 / Bogotá D.C. - Colombia 🛛 🌾 PBX: (601) 220 77 00 / exts. 1101 - 1214 👘 🚿 contactenos@ins.gov.co

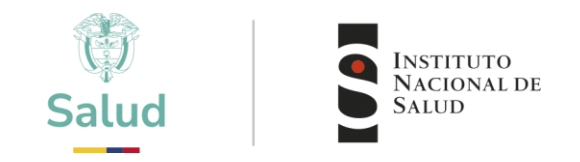

3. Ingrese el Usuario y Contraseña que le fueron asignados

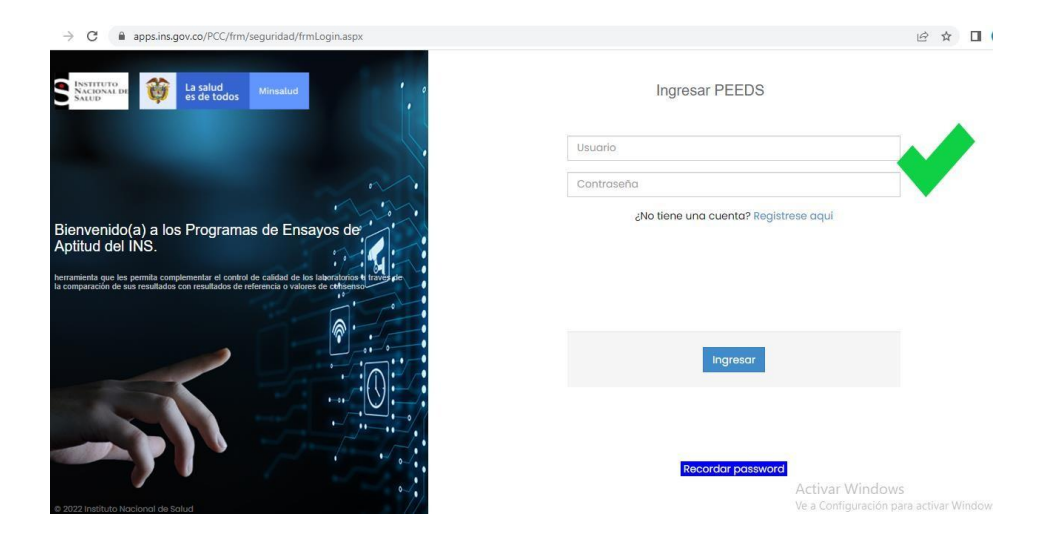

4. Después de ingresar los datos de usuario y contraseña, encuentra la página de inicio.

| =                  | NATIONA DE<br>NATIONA DE                                                                          | <b>Q</b> 2                                  | 021 pruebas subdireccion AOT CGPRUEBAS SUBDIRECCION        |
|--------------------|---------------------------------------------------------------------------------------------------|---------------------------------------------|------------------------------------------------------------|
| fricio             | IMPORTANTE                                                                                        |                                             |                                                            |
| $\oplus$           | Debe leer y aceptar los terminos y condiciones para utilizar el sistema                           |                                             | •                                                          |
| Administración     | TERMINOS Y CONDICIONES                                                                            |                                             |                                                            |
| (+)                | Como participante de los Programas de Ensayo de Aptitud del INS, aceptamos q                      | ue cumplimos con las siguientes condiciones | E:                                                         |
| cripción Programas | 1) No realizamos la subcontratación de los análisis con otro laboratorio                          |                                             |                                                            |
|                    | 2) No recibimos información de las muestras de ensayo de otros participantes                      |                                             |                                                            |
|                    | <ol> <li>No compartimos información de los resultados obtenidos con otros participante</li> </ol> | is hasta que no se concluya la ronda evalua | da.                                                        |
|                    | He leido y acepto los Términos y Condiciones Cancetar                                             |                                             |                                                            |
|                    |                                                                                                   |                                             | Activar Windows<br>Ve a Configuración para activar Windows |

4.1 En esta pantalla aparecerán los términos y condiciones que el participante se compromete a seguir, se deben Aceptar para poder continuar, dando clic en el botón «He leído y acepto los términos y condiciones»

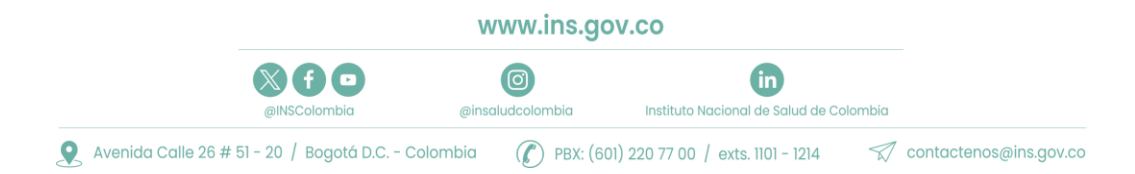

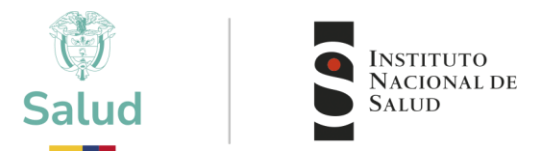

**5.** Al acceder a la página de inicio se debe seleccionar la opción "Inscripción a programas" luego "Mis programas de Evaluación".

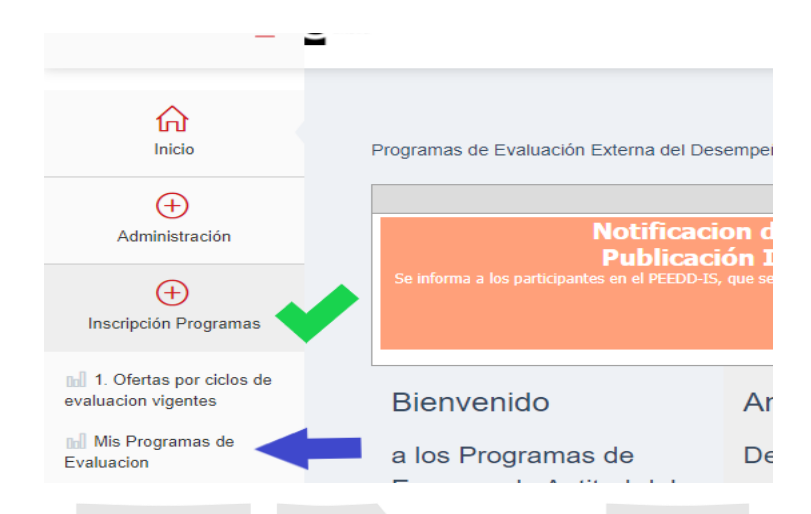

6. En ese momento podrá visualizar el Listado de programas a los cuales puede Vincularse para el nuevo ciclo o nuevo año y deberá seleccionar "Vincular Programa para ciclo" en cada uno de los programas en que desea participar

| ≡                                               | NATIONA DI<br>SALUD                                                             |                              | Prueba And |
|-------------------------------------------------|---------------------------------------------------------------------------------|------------------------------|------------|
| fricio                                          | Mis programas de evaluacion externa 2022 V                                      |                              |            |
| <del>()</del>                                   | Programa de Evaluacion Correo Contacto Estado                                   |                              |            |
| Administración                                  | Sin datos para mostrar                                                          |                              |            |
| ( <del>+</del> )                                |                                                                                 |                              |            |
| Inscripción Programas                           | Listado general de programas de evaluacion externa                              |                              |            |
|                                                 | Programa de Evaluacion                                                          |                              | 1          |
| 1. Ofertas por ciclos de<br>avaluacion vigentes | Inmunohematología para bancos de sangre y servicios de transfusión ( PEEDD- IH) | Vincular Programa para ciclo |            |
| Mis Programas de                                | Inmunoserología para bancos de sangre (PEEDD-IS)                                | Vincular Programa para ciclo |            |
| Evaluacion                                      | Control de la calidad del agua potable - PICCAP                                 | Vincular Programa para ciclo |            |
|                                                 | Programa de Entomología                                                         | Vincular Programa para ciclo | Programas  |
|                                                 | TZN Neonatal                                                                    | Vincular Programa para ciclo |            |
|                                                 | Citogenética Clínica-EEDDCARIO                                                  | Vincular Programa para ciclo |            |
|                                                 | Química Clínica y Hematología                                                   | Vincular Programa para ciclo | Activa     |
|                                                 | Pruebas de suscentibilidad a los fármaros antituberculosos                      | Vincular Programa para ciclo | Ve a Col   |

- IMPORTANTE: Se debe verificar el año en el cual desea participar !!!
- Usted podrá Vincular todos los programas en los cuales desee participar.

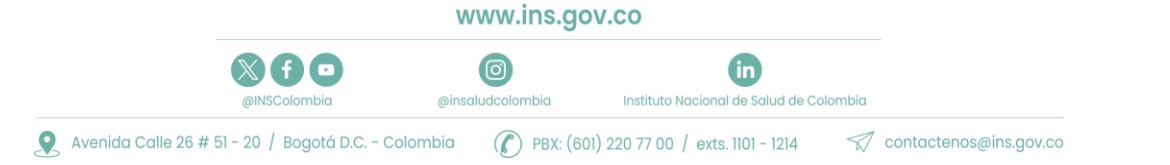

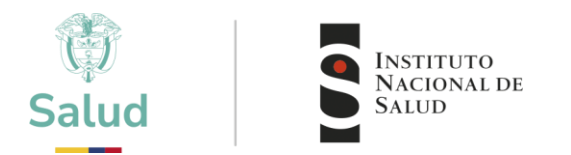

- Cada programa vinculado requiere los datos del responsable o contacto principal.
- 7. Una vez vincule el programa, el sistema le solicitará los datos del contacto responsable de cada programa.

| lacion | Correo Contacto Estado   |                                                                                         |
|--------|--------------------------|-----------------------------------------------------------------------------------------|
| Sin    | Informacion de Contacto. |                                                                                         |
|        | Normbres(*)              |                                                                                         |
|        | Apellidos(^)             | ****                                                                                    |
| pro    | Celular                  | 12345678                                                                                |
| iacioi | Email(* )                | En lo posible registrar correo institucional, evitando el uso de<br>cuentas personales. |
| a pa   |                          | xxxxxx@gmail.com                                                                        |
| ara t  |                          |                                                                                         |
| ad de  |                          | Aceptar Cancelar                                                                        |
| nolo   |                          |                                                                                         |
|        |                          |                                                                                         |

Tenga en cuenta la importancia del reporte del contacto principal:

- Permitirá una comunicación directa acerca de los cambios o notificaciones
- Facilitará establecer canales de comunicación adecuados
- Evitará perdida de información

www.ins.gov.co

in

Instituto Nacional de Salud de Colombia

Ø

@insaludcolombia

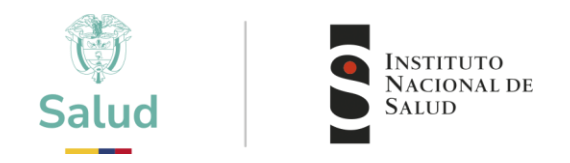

8. En la parte superior podrá visualizar el listado de los programas a los que se encuentra vinculado, así como el estado de cada uno, en Este caso se encuentra en estado "PENDIENTE APROBACIÓN"

| Inicio                     | Mis programas de evaluacion externa 2022 🗸                                  |                               |                              |         |                      |      |
|----------------------------|-----------------------------------------------------------------------------|-------------------------------|------------------------------|---------|----------------------|------|
| ( <del>+</del> )           | Programa de Evaluacion                                                      | Correo Contacto               |                              | Estado  |                      |      |
| Administración             | Inmunoserología para bancos de sangre (PEEDD-IS)                            | andresotalora10@gmail.com     | Editar Contacto              |         | Pendiente aprobacion |      |
| Inscripción Programas      | Listado general de programas de evaluacion extern<br>Programa de Evaluacion | na                            |                              |         |                      |      |
| 1 Ofortas par siclas da    | Inmunohematología para bancos de sangre y servicio                          | s de transfusión ( PEEDD- IH) | Vincular P                   | rograma | para ciclo           |      |
| valuacion vigentes         | Control de la calidad del agua potable - PICCAP                             |                               | Vincular Programa para ciclo |         |                      |      |
| Mis Programas de valuacion | Programa de Entomología                                                     |                               | Vincular P                   | rograma | para ciclo           |      |
|                            | TZN Neonatal                                                                |                               | Vincular P                   | rograma | para ciclo           |      |
|                            | Citogenética Clínica-EEDDCARIO                                              |                               | Vincular P                   | rograma | para ciclo           |      |
|                            | Química Clínica y Hematología                                               |                               | Vincular P                   | rograma | para ciclo           |      |
|                            | Pruebas de susceptibilidad a los fármacos antitubercu                       | llosos                        | Vincular P                   | rograma | para ciclo           | A et |
|                            | Identificación de Micobacterias                                             |                               | Vincular P                   | rograma | para ciclo           | Ve a |

Es importante verificar los siguientes aspectos:

- Listado de programas inscritos
- Estado de la solicitud (Activo o Pendiente aprobación):
  - Activo: Su solicitud ya fue aprobada por parte del INS.
  - Pendiente aprobación: Su solicitud aún no ha sido aprobada por el INS.
- Año o ciclo al cual tiene vinculados los programas
- Una vez enviada la solicitud puede verificar y editar o actualizar la información de contacto de cada programa en "Editar contacto"

www.ins.gov.co

Ø

@insaludcolombia

in

Instituto Nacional de Salud de Colombia

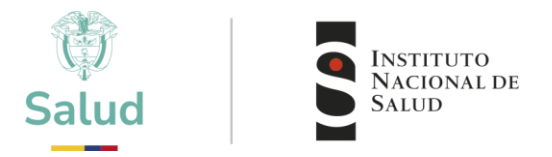

**9.** Una vez el INS, verifique la información y acepte la solicitud a su correo electrónico se le notificara la aceptación o Rechazo al programa vinculado.

| 🗞 - Eliminar                                                            | Responder a todos                                                                                 | Al jefe<br>→ Correo electróni                                                                                  | Mover                           | Etiquetas                 | Edición               | Zoom      |
|-------------------------------------------------------------------------|---------------------------------------------------------------------------------------------------|----------------------------------------------------------------------------------------------------|---------------------------------|---------------------------|-----------------------|-----------|
| Eliminar                                                                | Responder                                                                                         | Pasos rápidos 🛛 🖓                                                                                              | Mover                           |                           |                       | Zoom      |
| <ul> <li>Haga clic ao<br/>descarga au</li> <li>De:<br/>Para:</li> </ul> | qui para descargar imágenes. P<br>Itomática de algunas imágenes<br>PEEDs Instituto Nacional de Se | ara ayudarle a proteger su con<br>en este mensaje.<br>slud <sistema.iaas@ins.gov.co></sistema.iaas@ins.gov.co> | fidencialidad, (<br>Enviado el: | Dutlook ha<br>viernes 17/ | impedido<br>02/2017 0 | 4:51 p.m. |
| cc:                                                                     |                                                                                                   |                                                                                                    |                                 |                           |                       |           |
| Su petición                                                             | n de ingresar al programa                                                                         | Programa de Entomolog                                                                                          | gia para el L                   | aboratorio                | o prueba              | as 📉      |
| subdirecci<br>de evaluac                                                | ion vigentes de cada proj                                                                         | grama.                                                                                                    | Jorranice msc                   | inonise u                 | us oren               | tas       |
| de evaluac                                                              | on 2017 se ha aprobado s<br>ion vigentes de cada pro                                              | grama.                                                                                                    | Jonante insc                    |                           |                       | as        |

**10.** Una vez aceptada su solicitud, podrá evidenciar el cambio en el estado del programa el cual aparecerá como "Activo"

| Inicio                        | Mis programas de evaluacion externa 2022 🗸                                      |                           |                 |                              |            |  |
|-------------------------------|---------------------------------------------------------------------------------|---------------------------|-----------------|------------------------------|------------|--|
| $(\pm)$                       | Programa de Evaluacion                                                          | Correo Contacto           |                 | Estado                       |            |  |
| Administración                | Inmunoserología para bancos de sangre (PEEDD-IS)                                | andresotalora10@gmail.com | Editar Contacto |                              | Activo     |  |
|                               | Inmunohematología para bancos de sangre y servicios de transfusión ( PEEDD- IH) |                           |                 | Vincular Programa para ciclo |            |  |
| Inscripción Programas         | Listado general de programas de evaluacion extern<br>Programa de Evaluacion     | 18                        |                 |                              |            |  |
| 1. Ofertas por ciclos de      |                                                                                 |                           |                 |                              |            |  |
| valuación vigentes            | Control de la calidad del agua potable - PICCAP Vincular Programa para ció      |                           |                 | рата скло                    |            |  |
| Mis Programas de<br>valuacion | Programa de Entomología Vincular Programa                                       |                           |                 | para ciclo                   |            |  |
|                               | TZN Neonatal                                                                    |                           | Vincular P      | rograma                      | para ciclo |  |
|                               |                                                                                 |                           |                 |                              |            |  |

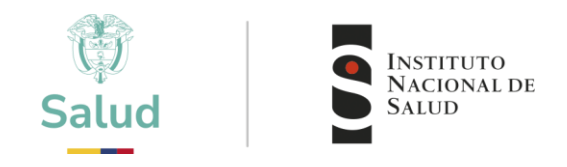

## A TENER EN CUENTA

- Por cada programa vinculado debe recibir una notificación por correo electrónico, bien sea de Aceptación o Rechazo
- Es importante que la información de contacto principal sea de la persona responsable del evento.
- En cualquier caso, puede consultar a través de los canales de comunicación oficial, el estado de su inscripción.
- El tiempo de aceptación puede variar de acuerdo a las fechas establecidas por cada programa.

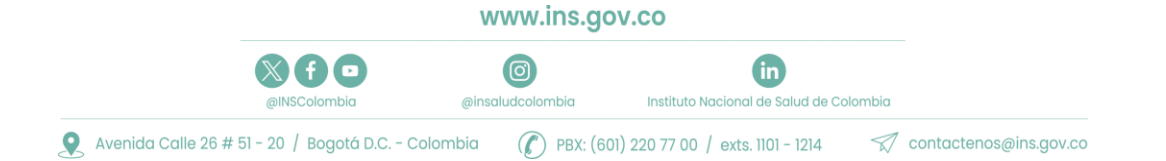

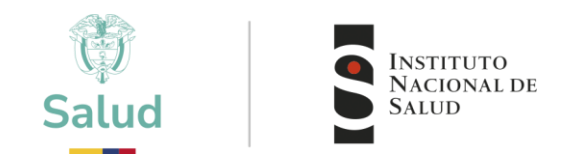

## 11. CONTÁCTO

| PROGRAMA                                                                      | Correo PEED                            | EXT  |
|-------------------------------------------------------------------------------|----------------------------------------|------|
| Inmunohematología para bancos de sangre y servicios de transfusión (PEEDD-IH) | peeddinmunohematologia@ins.gov.co      | 1411 |
| Inmunoserología para bancos de sangre (PEEDD-<br>IS)                          | peeddinmunoserologiabs@ins.gov.co      | 1411 |
| Programa de Entomología                                                       | peedd-entomologia@ins.gov.co           | 1217 |
| TZH Neonatal                                                                  | eeddtsh@ins.gov.co                     | 1264 |
| Citogenética Clínica-EEDDCARIO                                                | eeddcario@ins.gov.co                   | 1264 |
| Pruebas de susceptibilidad a los fármacos<br>antituberculosos                 |                                        | 1502 |
| Lectura de Baciloscopias de Tuberculosis y Lepra                              | peedmicobacterias@ins.gov.co           | 1502 |
| Bacteriología y Resistencia a los Antimicrobianos                             | pruebabacteriología@ins.gov.co         | 1423 |
| Serología de Sífilis-PISS                                                     | pruebapiss@ins.gov.co                  | 1423 |
| Chagas Inmunodiagnostico                                                      | peedchagasinmunodiagnostico@ins.gov.co | 1322 |
| Chagas Directo                                                                | peedchagasdirecto@ins.gov.co           | 1322 |
| Leishmaniasis Directo                                                         | peedleishdirecto@ins.gov.co            | 1322 |
| Leishmaniasis Inmunodiagnostico                                               | peedleishinmunodiagnostico@ins.gov.co  | 1322 |
| Malaria Directo                                                               | peedmalaria@ins.gov.co                 | 1322 |
| Control de la calidad del agua potable - PICCAP                               | piccap@ins.gov.co                      | 1582 |
| Virología PIVI                                                                | eedd-pivi@ins.gov.co                   | 1426 |

www.ins.gov.co

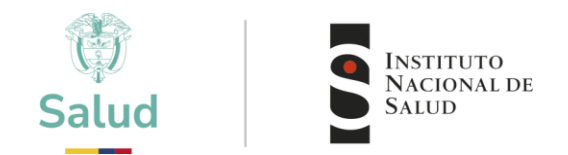

### CANALES DE COMUNICACIÓN

Para mejorar la comunicación, solo se recibirá información a través de los canales oficiales disponibles en el instituto nacional de salud

#### Horario de Atención Lunes a viernes 8:30 am a 4:30 pm

- Canal Virtual: contactenos@ins.gov.co
- Canal Telefónico: Bogotá Fijo (601)2207700
  - ✓ Ext. 1703 1704: Call Center
  - ✓ Ext 1223-1413 Facturación y Cartera
  - ✓ Ext 1219: Subdirección Gestión de Calidad

Línea Gratuita Nacional 018000113400

Para la atención de peticiones, quejas, reclamos y consultas, los canales de comunicación son:

### Canal Virtual:

- Canal Virtual:
  - ✓ contactenos@ins.gov.co
  - ✓ www.ins.gov.co Link Información al Ciudadano /Sistema de Peticiones, Quejas y Reclamos
  - Chat Atención al Ciudadano Link Información al Ciudadano de Atención al Ciudadano/chat
- Canal Telefónico:
  - ✓ Call Center (601)2207700 ext. 1703 1704
  - ✓ Línea Gratuita Nacional 018000113400
- Gobierno en Línea Min TIC: Fijo (601)5953525 Opción 7
- Línea Gratuita Nacional 018000952525 Opción 7

| Actualizado por | Andrés Otálora Torres   |
|-----------------|-------------------------|
| Revisado por    | Danik Valera Antequera  |
| Aprobado por    | Danik Valera Antequera  |
| Fecha de ac     | tualización: 2025-01-13 |

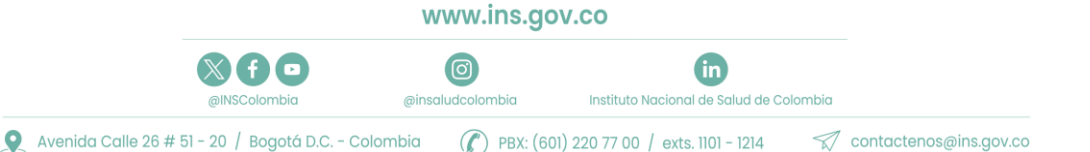